Procédure à suivre si vous n'avez jamais eu d'identifiants sur le nouveau site

1. Cliquer le bouton rouge INSCRIPTIONS dans le bandeau d'accueil

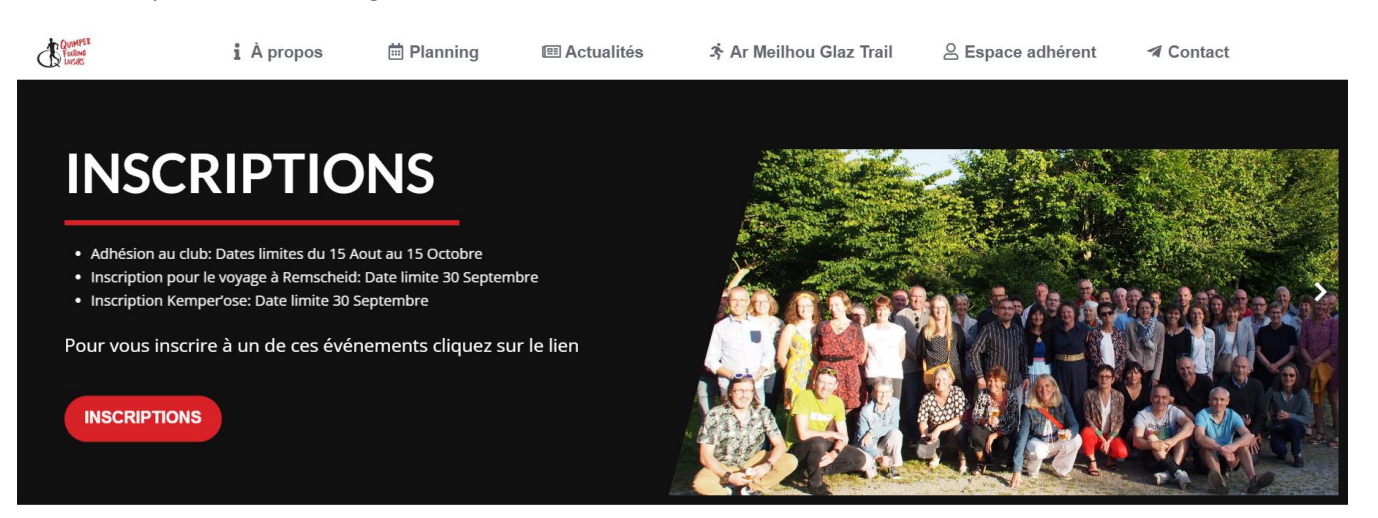

2. Cliquer sur l'image Adhésion 2023/2024

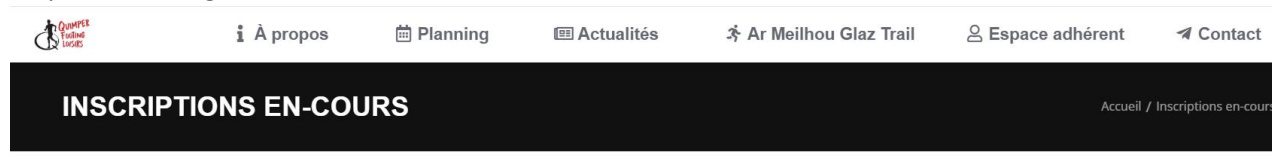

## **Espace inscriptions**

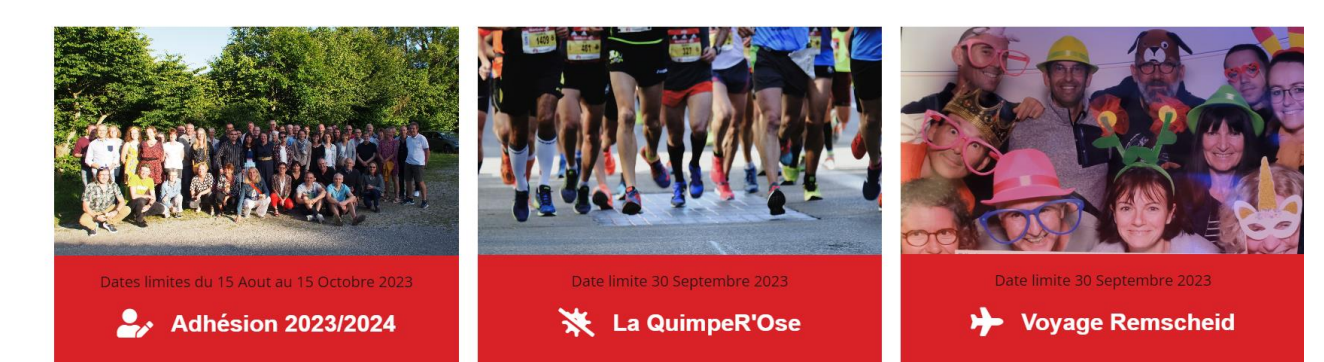

3. Remplir les différents champs (informations concernant la personne qui veut s'inscrire au club) puis cliquer sur le bouton rouge AJOUTER AU PANIER

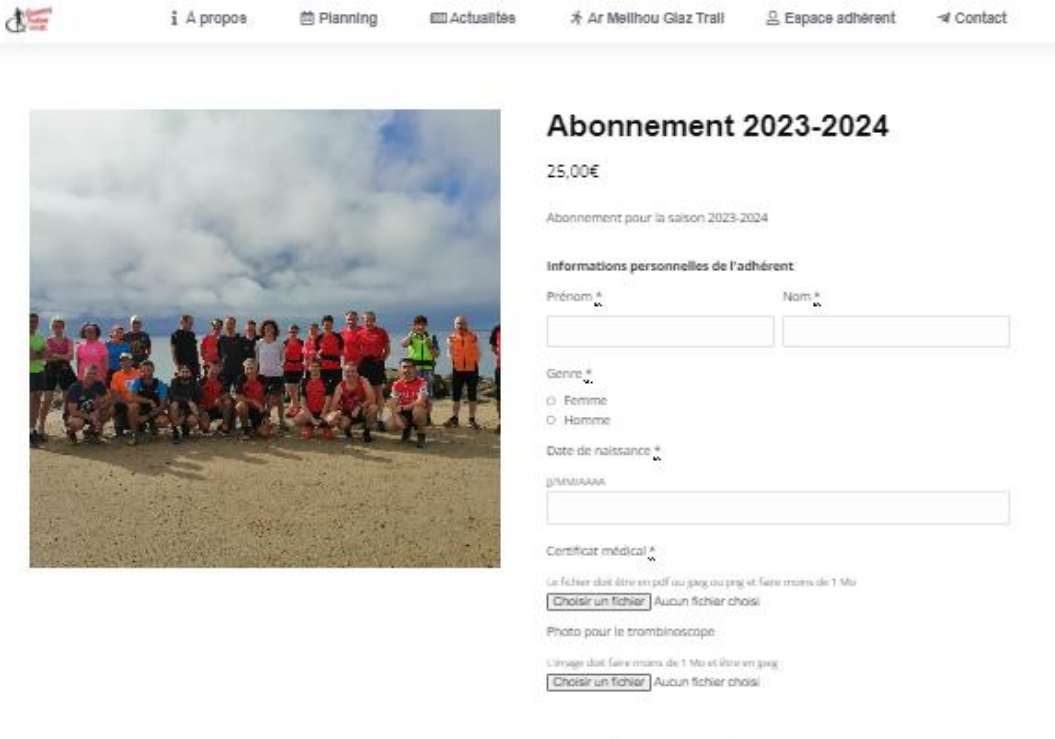

## Personne à contacter en cas d'urgence

Prénom NOM

Lien avec la personne

(paranti, marie, fils, ect.)

Numéro de téléphone

Categories: Uncategorized

4. Remplir les différents champs (informations concernant la personne qui veut s'inscrire au club).

Les anciens adhérents sont considérés comme nouveau client et doivent aussi remplir le formulaire.

Puis cliquer sur le bouton rouge **COMMANDER** 

| COMMANDE                                      |       | Accueil > Comma                                                                                                    |
|-----------------------------------------------|-------|----------------------------------------------------------------------------------------------------|
|                                               |       |                                                                                                    |
| Déjà client ? Cliquez ici pour vous connecter |       |                                                                                                    |
| Prénom *                                      | Nom * |                                                                                                    |
|                                               |       | Votre commande                                                                                                    |
| Nom de l'entreprise (facultatif)              |       | Abonnement 2023-2024 × 1<br>Prénom: toto<br>Nom: titi<br>Genre: Homme                                                              |
|                                               |       | Date de naissance: 23/07/1965                                                                                                    |
| Pays/région *                                 |       | MACIF_Assurance_habitation_Residence_Principa                                                                                      |
| France                                        |       | 25,00€                                                                                                    |
| Numéro et nom de rue *                        |       | Sous-total<br>25,00€                                                                                                    |
| Numéro de vole et nom de la rue               |       | Total                                                                                                    |
| Bâtiment, appartement, lot, etc. (facultatif) |       | 25,00€                                                                                                    |
|                                               |       | Carte bancaire 💽 visa 🛑                                                                                                    |
| Code postal *                                 |       | Vos données personnelles seront utilisées pour                                                                                     |
|                                               |       | le traitement de votre commande, vous                                                                                              |
| Ville *                                       |       | accompagner au cours de voire visite ou site<br>web, et pour d'autres raisons décrites dans notre<br>politique de confidentialité. |
|                                               |       | □ J'ai lu et j'accepte les conditions générales ≛                                                                                  |
| Téléphone *                                   |       | COMMANDER                                                                                                    |

5. Procéder au paiement